## **CU REGISTRATION PROCESS 2023-24**

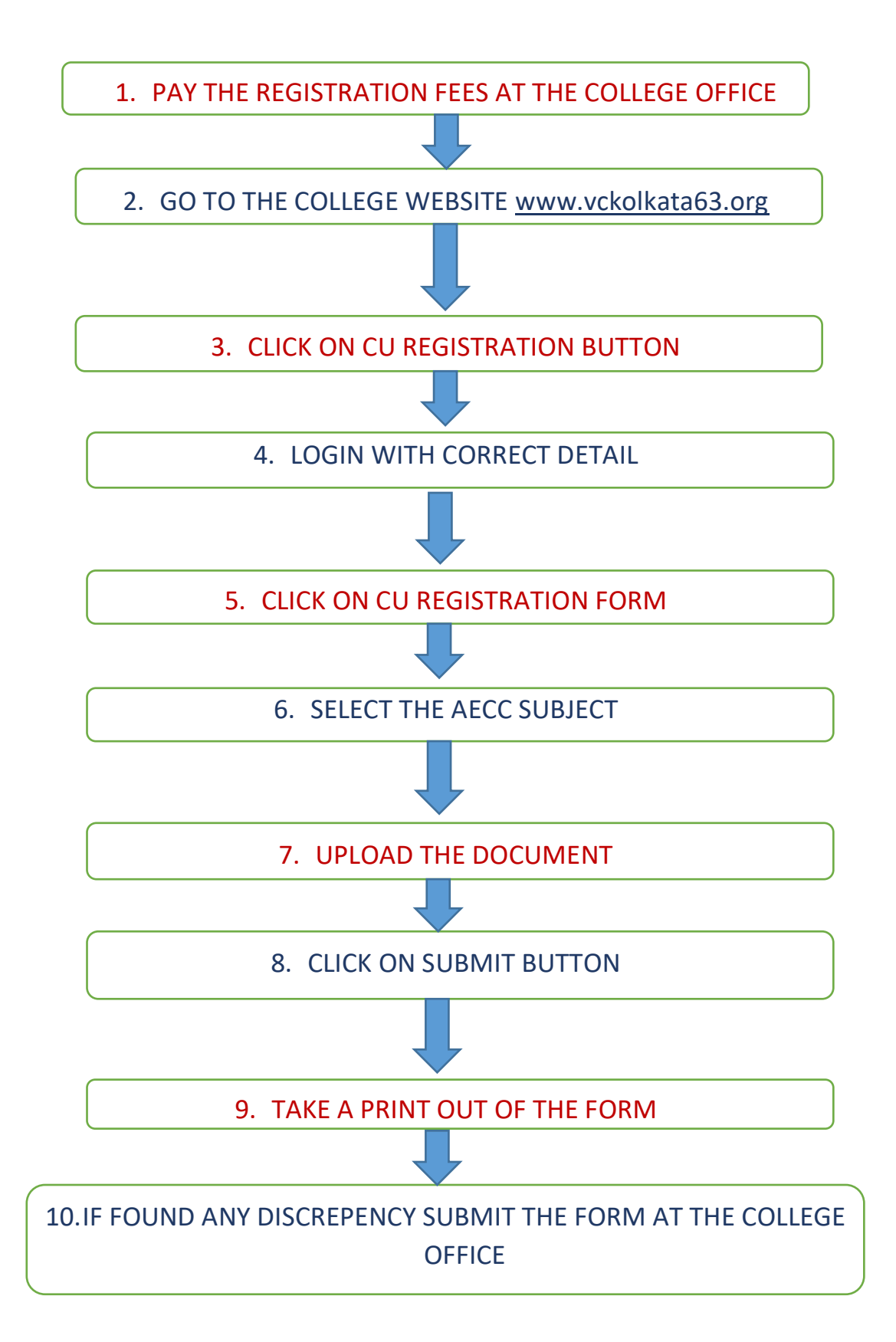